# DAO - AutoCAD

# Objectif : Utilisation des outils les plus courants d'autoCAD Support : Réalisation du plan de fondation d'une maison individuelle.

#### DECOMPOSITION ETAPE PAR ETAPE POUR REALISER UN PLAN DE FONDATION.

- 1. Ouvrir le fichier : Maison\_RdC-Corrigé2000.dwg
- 2. Enregistrer sous : Plan\_FOND\_Villa\_RDC.dwg
- 3. Geler tous les calques sauf celui des murs porteurs.
- 4. Créer un calque :
  - a. 01\_MUR\_SOUBASSEMENT
  - b. Couleur : Rouge
  - c. Type de ligne : continue
  - d. Epaisseur: 0.30mm
  - e. Le rendre courant.

5. Avec l'outil **polyligne**, faire le contour extérieur des murs porteurs comme ci dessous. (RUBAN → Début → Dessin)

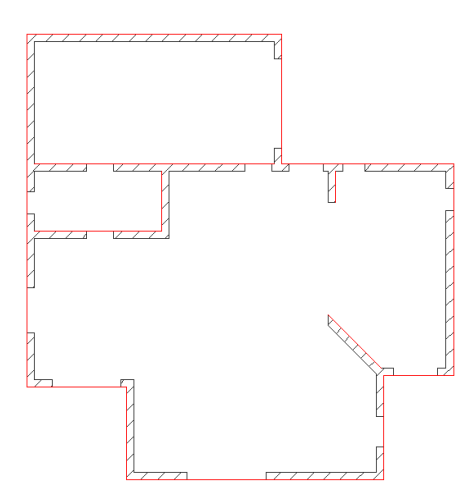

6. Avec l'outil décalage, décaler la polyligne de l'épaisseur du mur.

### (RUBAN $\rightarrow$ Début $\rightarrow$ Modification)

Remarque : Les polylignes évitent les problèmes au niveau du décalage des angles. (gain de temps)

7. Geler le calque murs porteurs. (RUBAN → Début → Calques)

8. Avec l'outil **ajuster**, supprimer les traits en trop au niveau des liaisons des murs.

# (RUBAN $\rightarrow$ Début $\rightarrow$ Modification)

- a. faire une fenêtre de capture (de droite à gauche) sur la zone à ajuster,
- b. clic droit,c. sélectionner la ligne à supprimer.

# TUTORIEL

# DAO - AutoCAD

9. Voilà le résultat :  $\rightarrow$ 

### 10. Créer un calque : (RUBAN → Début → Calques → Propriété du calque)

- a. 02\_SEMELLES\_FILANTES
- b. Couleur : Bleu
- c. Type de ligne : continue
- d. Epaisseur: 0.15mm
- e. Le rendre courant.
- 11. Avec l'outil **décalage**, décaler la polyligne extérieure du mur de soubassement de la largeur du débord (Fondation de 60cm de large), idem pour l'autre arrête.
- 12. Sélectionner les deux lignes décalées et les mettre dans le calque 02\_SEMELLE\_FILANTE

### <u>Démarche :</u>

- a. Avec la souris, sélectionner les lignes.
- b. Dans le menu déroulant des calques cliquer sur le calque 02\_SEMELLE\_FILANTE

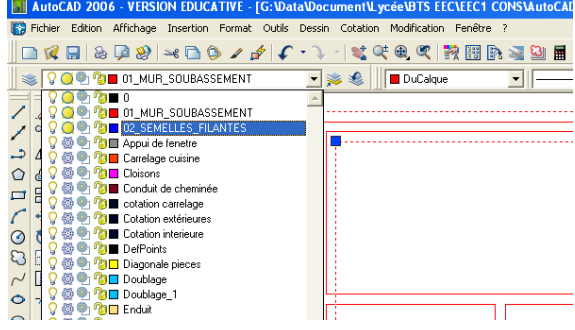

13. Avec l'outil **ajuster**, supprimer les traits en trop au niveau des liaisons des fondations 14. Pour les raccords, utiliser l'outil **raccord** :

# (RUBAN $\rightarrow$ Début $\rightarrow$ Modification)

- a. R = 0
- b. Sélectionner une première ligne, puis la ligne à raccorder.
- 15. Voilà le résultat :  $\rightarrow$

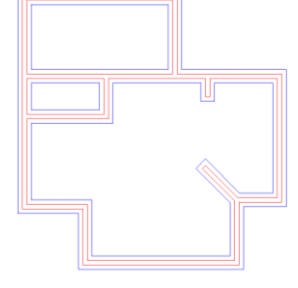

16. Créer un calque FILES :

- a. 03\_FILES
- b. Couleur : Vert
- c. Type de ligne : AXES2
- d. Epaisseur : 0.05mm
- e. Le rendre courant.

**Remarque** : On gèrera l'apparence des traits d'axes plus tard.

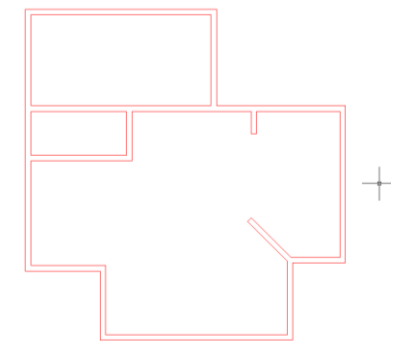

### TUTORIEL

### DAO - AutoCAD

- 17. Tracé des files :
  - a. Avec l'outil **décalage**, décaler les polylignes de manière à avoir une ligne au centre des murs.
  - b. Sélectionner les lignes décalées et les mettre dans le calque 03\_FILES
  - c. Avec l'outil décompos, exploser les polylignes
  - d. Avec l'outil rectangle, faire un cadre autour de la maison
  - e. Avec l'outil **prolonger**, prolonger les files vers le cadre.
  - f. Supprimer le cadre
- 18. Voilà le résultat :  $\rightarrow$
- 19. Créer un calque TEXTES :
  - a. 04\_TEXTES
  - b. Couleur : Noir
  - c. Type de ligne : continue
  - d. Epaisseur : par défaut
  - e. Le rendre courant.
- 20. Gestion du texte :
  - a. Aller dans l'onglet Annoter  $\rightarrow$  Texte  $\rightarrow$  Style de texte

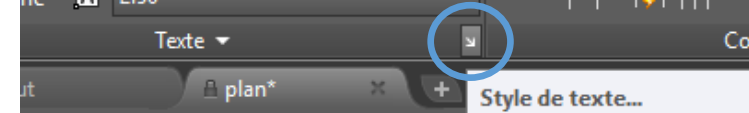

- b. Choisir un style de police : technic
- c. Choisir un style de tracé : standard
- d. Appliquer.
- 21. Avec l'outil cercle, mettre un cercle sur les files comme ceci.
- 22. Avec l'outil **copier**, coller les cercles aux extrémités de chaque file. (Faire une copie multiple)
- 23. Avec l'outil texte, écrire dans les cercles.
  - a. Chiffres pour les files verticales
  - b. Lettres pour les files horizontales

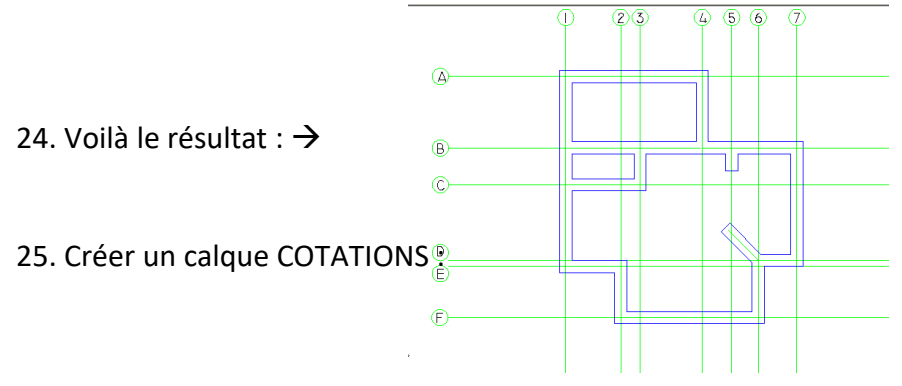

- a. 05\_COTATIONS
- b. Couleur : Magenta
- c. Type de ligne : continue
- d. Epaisseur : par défaut
- e. Le rendre courant.

26. Gestion de la cotation :

# Créer un style de cotes ; Cotation cumulée

# <u> Démarche :</u>

a. Aller dans l'onglet Annoter  $\rightarrow$  Cotes  $\rightarrow$  Style de cotes

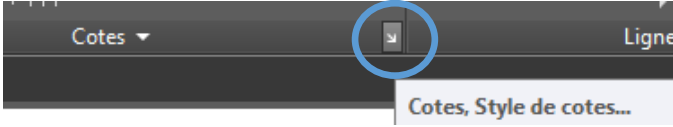

- b. Choisir le style ISO-25
- c. Cliquer sur le bouton nouveau et donnée le nom suivant : CotationCumulée
- d.  $\rightarrow$  continuer
- e. Dans l'onglet lignes et flèches :
  - 1. espacement des lignes de bases = 0
  - 2. pointes de flèches : 1<sup>ère</sup> = Indicateur d'origine, 2<sup>ème</sup> = Fermée pleine
- f. Dans l'onglet texte :
  - position du texte : Vertical = au-dessus ; horizontal = au-dessus de la ligne d'attache 2
- g. Dans l'onglet unités principales :
  - 1. précision = 0.00
  - 2. arrondir = 0.00
- h.  $\rightarrow$  OK
- i. Définir courant  $\rightarrow$  OK
- 27. Faire la cotation cumulée des files.
  - a. Commencer par un cotation linéaire

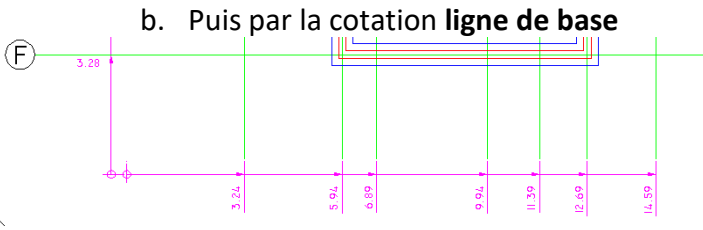

**Remarque** : Si l'échelle ne vous satisfait pas aller dans l'onglet ajuster puis dans l'espace Echelle des objets de cotation, et modifier la valeur. (ex : 0.1)

28. Faire la cotation intérieure des fondations avec le style de cote ISO-25.

- a. Modifier le style de cote
- 29. Purger le dessin :

Vous venez de réaliser le plan de fondation de la villa en vous basant sur le plan RdC. Il y a donc plusieurs calques inutiles qui augmentent le poids du fichier. Il faut donc les retirer.

### <u> Démarche :</u>

- a. Dégeler tous les calques et geler les 5 calques créés,
- b. Sélectionner tous les objets (Ctrl + A) et supprimer
- c. Taper **purger** sur le clavier et choisir tout purger  $\rightarrow$  oui à tout.

**Remarque** : Les calques ont normalement disparus.

TUTORIEL

# DAO - AutoCAD

5/5

#### **G**ESTION DE L'IMPRESSION DANS L'ESPACE PRESENTATION

- 30. Créer un calque PRESENTATION (FMULT) :
  - a. 06\_FMULT
  - b. Couleur : Noir
  - c. Type de ligne : continue
  - d. Epaisseur : par défaut
  - e. Le rendre courant.
- 31. Mesurer une épaisseur pour vérifier l'unité de votre dessin (m, cm ou mm)

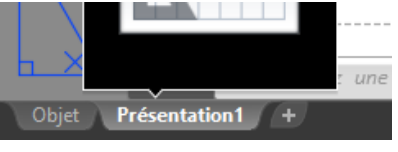

- 32. Aller dans l'espace présentation.
  - a. Supprimer le cadre afin de ne laisser que la page blanche
  - b. Onglet Présentation → Présentation → Configuration de la page
  - c. Choisir Modifier :
    - 1. Imprimante/traceur  $\rightarrow$  choisir l'imprimante
    - 2. Format papier  $\rightarrow$  A3 (par exemple)
    - 3. Echelle du tracé : 1 : 1
    - 4. Ici écrire :
      - I. 1000 si dessin en m (cas de notre exemple)
      - II. 10 si dessin en cm
      - III. 1 si dessin en mm
    - 5.  $\rightarrow$  OK  $\rightarrow$  Fermer
- 33. Créer une fenêtre de présentation.
  - a. Onglet Présentation → Fenêtres de Présentation → Rectangulaire
  - b. Entrée
- 34. Sélectionner le contour de la fenêtre et mettre à l'échelle 1/100°.

|                           | Echelle de la fenêtre sélectionnée |
|---------------------------|------------------------------------|
|                           | Cliquez pour ajuster l'échelle     |
| APIER ⊾ 🕝 🕶 🍾 🕶 📶 🕶 🛅 🧶 🇶 | 음 🔃 1:100 • 反 🌣 • 🕂 🖓 🕗 😂 📼 😑      |

- 35. Votre plan est maintenant à l'échelle 1/100°
- 36. Gestion de l'apparence des files :
  - a. Onglet Début  $\rightarrow$  Propriété  $\rightarrow$  Type de ligne  $\rightarrow$  Autres
  - b. Dans la boite de gestionnaire des types de lignes cliquer sur le bouton Afficher détails.
  - c. Facteur d'échelle global : 0.0001 (valeur à trouver en tâtonnant)
- 37. Il faut faire un cartouche où doivent apparaître :
  - a. Le Titre du plan
  - b. L'échelle
  - c. La date
  - d. ...
- 38. Pour aller plus loin :
  - a. Faire une coupe sur les
    - fondations dans l'espace objet, à la même échelle que le plan.

Opération :

PLAN DE FONDATION

Construction d'un logement Individuel Rue des Dolmens - 53 600 SAINTE GEMMES LE ROBERT

- 1. Dimension 60\*40 sur béton de propreté.
- b. L'afficher dans l'espace présentation à l'échelle 1/20°.

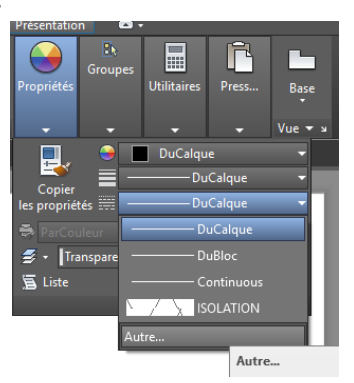

Ech.:

1/100°

N°: 01

Mayenne habitat 10 rue Auguste Beneux 53000 LAVAL

DESSINE PAR:

DCE

Le:

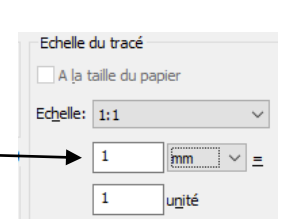